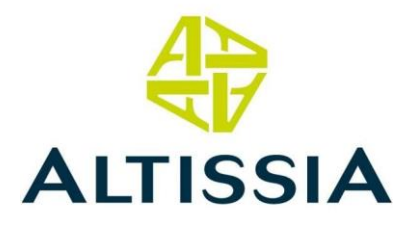

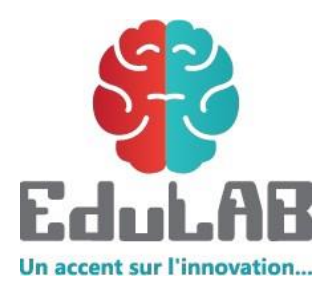

# Manuel de l'apprenant

# Apprendre les langues avec ALTISSIA By EduLAB

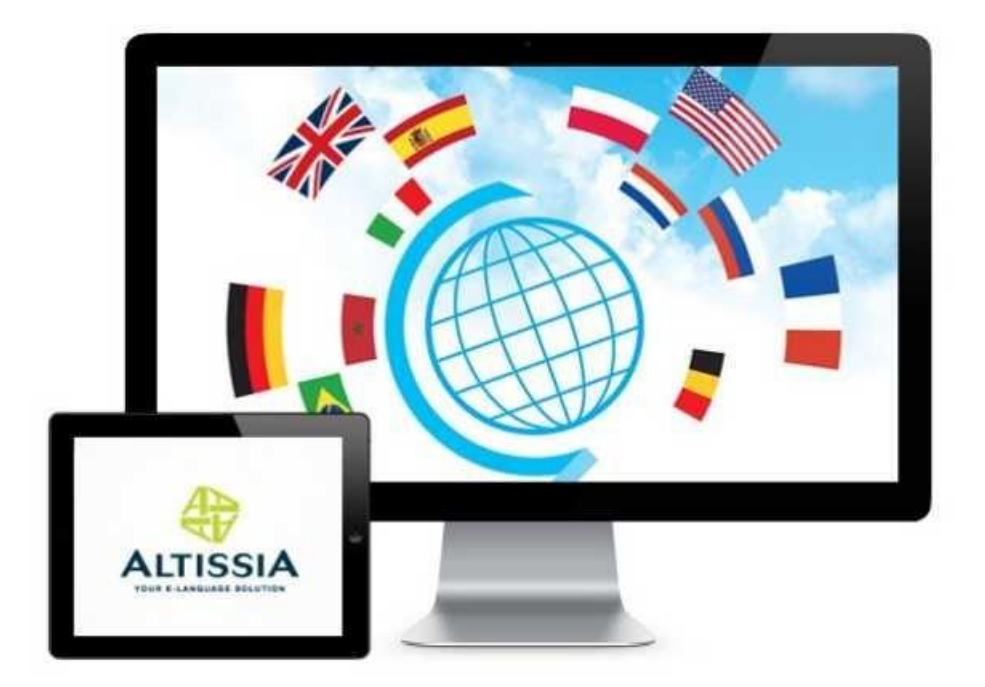

Anglais - Français - Allemand - Espagnol - Italien - Néerlandais

Copyright © 2005-2017 ALTISSIA International S.A. Tous droits réservés.

| MANUEL DE L'         | YAPPRENANT: APPRENDRE LES LANGUES AVEC ALTISSIA     3 |
|----------------------|-------------------------------------------------------|
| VOTRE FOR            | MATION                                                |
| 1. Pre               | mière connexion                                       |
| 2. Tes               | ter votre niveau                                      |
| 3. Moo               | dule « Vocabulaire »7                                 |
| 3.1.<br>3.2.<br>3.3. | Présentation                                          |
| 4. Moo               | dule « Grammaire » 13                                 |
| 4.1.<br>4.2.         | Présentation                                          |
| 5. Moo               | dule « Points de vue »                                |
| 5.1.<br>5.2.         | Présentation                                          |
| 6. Lan               | gue des affaires                                      |
| 6.1.<br>6.2.<br>6.3. | Réunions et négociations                              |
| 7. Act               | ualités                                               |

# MANUEL DE L'APPRENANT: APPRENDRE LES LANGUES AVEC ALTISSIA

Nous vous remercions d'avoir choisi Altissia pour votre formation en langues ! Voici quelques instructions qui vous permettront de débuter votre formation rapidement et efficacement.

# **VOTRE FORMATION**

#### 1. Première connexion

Lancer la page d'accueil d'Altissia : <u>www.altissia.com</u>

Entrez votre login (ou nom d'utilisateur) ainsi que votre mot de passe dans les cases prévues à cet effet en haut à droite, et cliquez ensuite sur « GO ».

| ALTISSIA<br>VOUR E-LANEUMAGE ROLUTION<br>Accueil Cours de la | Les langues (<br>angues   A propos d'Altis: | comme vous le    | 25 VIVEZ             | ESS<br>frar<br>Login/Mot de<br>on Test de niveau grat | ACE PRO ESPACE PARTICULIERS<br>içais (FR) -<br>masse oublié? Load&Learn<br>uit |
|--------------------------------------------------------------|---------------------------------------------|------------------|----------------------|-------------------------------------------------------|--------------------------------------------------------------------------------|
| DÉVELOPPEZ VO                                                | DTRE BUSINESS EN A                          | PPRENANT L'ALLE  | MAND                 |                                                       |                                                                                |
| Cours d'anglais                                              | Cours d'espagnol                            | Cours d'allemand | Cours de néerlandais | Cours de français                                     | Cours d'Italien                                                                |

Lors de votre première connexion, le système vous proposera de **regarder la visite guidée générale.** Nous vous conseillons de regarder ce mode d'emploi animé car il vous permettra de découvrir les différentes possibilités du site.

Si vous désirez apprendre une autre langue que celle sélectionnée, choisissez une autre langue en haut à droite à côté de l'indication « Langue d'apprentissage ».

Si vous désirez travailler à partir d'une autre langue d'interface que celle par défaut, choisissez une autre langue en haut sous l'indication « voir ce site en ».

**Attention** : si vous choisissez la même langue d'interface que la langue que vous apprenez, vous ne disposerez plus ni de la traduction des mots du lexique ni des traductions dans les tests de vocabulaire.

| EdoLAB                                                                                                    |                                                                                                    | Langue d'apprentissage<br>NL <mark>EN</mark> FR DE IT ES                                         |                                                                                                    |                                                         | contact@edulab.tn                                                                                                    | ٥ |
|----------------------------------------------------------------------------------------------------|----------------------------------------------------------------------------------------------------|--------------------------------------------------------------------------------------------------|----------------------------------------------------------------------------------------------------|---------------------------------------------------------|----------------------------------------------------------------------------------------------------|---|
| ACCUEIL TE                                                                                                   | ST DE NIVEAU                                                                                                    | COURS DE LANGUE                                                                                  | LIVE TRAINING                                                                                                    | FORUM                                                   | ACTUALITÉS                                                                                                    | ? |
| 希 Mon tableau                                                                                                | ı de bord                                                                                                    |                                                                                                  |                                                                                                    |                                                         |                                                                                                    |   |
| Testez votre niv<br>Testez votre niveau<br>connaissances de<br>permettre de sélecito<br>cours les plus adéqu | OOU<br>pour évaluer vos<br>la langue et nous<br>nner pour vous les<br>ats.                                                             | A1 0                                                                                             | A2                                                                                                    |                                                         | B2                                                                                                    |   |
| Mon pro                                                                                                    | fil (contact@edulab<br>Tunisie Edulab<br>Tunis Tunisie<br>Votre profil est cor<br>Votre profil est cor<br>16<br>expire le : 29/12/2017 | r.tn)<br>mplété à 100%.<br><u>Ciquez ici pour r</u>                                              | 100%                                                                                                    |                                                         | Ma dernière activité<br>Cliquez di-dessous pour<br>retourner a votre dernière<br>activite sur votre ploteform<br>d'apprentissage.<br>Retour à ma dernière activité | • |
| ACTUALITE<br>Vide<br>News<br>Artic                                                                           | S<br>éo de la semaine<br>o de la semaine<br>cle de la semain<br>e de la semaine                                                        | Onsultez   Visualisez le cours d'appre l'esultats en trésultats en t   Octoutil est paprentissag | votre score et votre<br>nsemble de votre progressi<br>entissage de la langue.<br>leçon, vous pourrez consul<br>emps réel.<br>primordial dans l'évolution d<br>e.<br>Voir vos scores | progression en te<br>on dans les<br>ter vos<br>le votre | emps réel.                                                                                                    |   |
|                                                                                                    | Cor                                                                                                    | oyrights ALTISSIA INTERNAT                                                                       | TONAL SA - Signale                                                                                                    | er un problème                                          |                                                                                                    |   |

Vous êtes maintenant prêt à commencer votre formation.

Nous vous conseillons de commencer par le **test de niveau** qui vous permettra de vous situer sur l'échelle du Cadre Européen Commun de Référence pour les langues.

En fonction du résultat de votre test, le système vous proposera d'obtenir un **parcours de formation** adapté à votre niveau. N'hésitez pas à imprimer ce parcours.

Vous pourrez ensuite sélectionner le module et la leçon de votre choix à l'aide du menu principal (menu horizontal en haut).

Les modules proposés sont les suivants : vocabulaire, grammaire, points de vue, langue des affaires (ainsi que prononciation anglaise et actualités pour

l'apprentissage de l'anglais). Déroulez l'un de ces titres pour faire un choix parmi les options proposées (voir le détail ci-dessous).

Trois outils complémentaires sont également à votre disposition sur votre page d'accueil personnelle:

- L'onglet « Mes résultats », vous permet à tout moment de vérifier les scores obtenus dans les différents cours, et éventuellement d'imprimer le score obtenu à un cours. Le pourcentage indiqué représente le résultat obtenu aux exercices réalisés. La jauge vous informe également quant au nombre d'exercices réalisés sur l'ensemble des exercices disponibles.
- Si vous suivez une formation avec tutorat ou coaching, l'onglet « Messagerie » vous permet de communiquer directement et de façon individuelle avec votre formateur.
- L'onglet « Profil » reprend toutes vos coordonnées personnelles. Vous pouvez y modifier vos coordonnées ainsi que votre mot de passe. Vous pouvez également y imprimer votre attestation de participation ou consulter votre historique de connexion.

Enfin, dans la zone **Aide & Informations**, vous pourrez retrouver tous les outils et aides mis à votre disposition :

- La visite guidée vidéo.
- Le présent guide de l'utilisateur.
- Le support technique Altissia que vous pouvez contacter par e-mail et par téléphone.

N'oubliez pas que vous pouvez à tout moment revenir à votre page d'accueil personnelle en cliquant sur le bouton « **Accueil** », et quitter la plateforme en cliquant sur le bouton « **Quitter** »

### 2. Tester votre niveau

Avant de démarrer votre formation, nous vous conseillons d'évaluer votre niveau avec notre test de niveau disponible directement à partir de votre page d'accueil personnelle.

Ce test vous permettra de connaître votre niveau en fonction du Cadre Européen Commun de Référence qui établit 6 niveaux pour l'apprentissage des langues. Un descriptif de ces niveaux européens est disponible sur notre plateforme.

- A1 : Niveau Débutant
- A2 : Niveau Elémentaire
- B1 : Niveau Intermédiaire
- B2 : Niveau Intermédiaire fort
- C1 : Niveau Avancé
- C2 : Niveau Maîtrise

Le test vous prendra environ 30 à 45 minutes. Il est adaptatif, ce qui signifie qu'il régule automatiquement la difficulté des questions en fonction des réponses que vous donnez afin d'évaluer votre niveau avec plus de précision.

Le résultat de votre test sera affiché dès la fin du test avec une explication du niveau dans lequel vous vous situez.

Voici un exemple de question issue du test d'anglais :

| HOISISSEE EA BOILLE | REPONSE.                        |     |
|---------------------|---------------------------------|-----|
| Thomas works in a   | bank. Every day, he wears a bla | ack |
|                     | ◯ trousers                      |     |
|                     | ⊘ vest                          |     |
|                     | ◯ suit                          |     |
|                     | 🔘 blouse                        |     |
|                     |                                 |     |
|                     |                                 |     |
|                     | Module 2/4:Vocabulaire          |     |

En fonction du résultat de votre test, le système vous proposera d'obtenir un **parcours de formation** adapté à votre niveau.

N'hésitez pas à le consulter à tout moment à partir de votre page d'accueil personnelle ou encore de l'imprimer.

# 3. Module « Vocabulaire »

#### 3.1. Présentation

Entrez dans le module « Vocabulaire » en sélectionnant le niveau de votre choix via le menu principal. Vous pouvez également consulter l'index alphabétique de toutes les leçons disponibles en cliquant sur le lien « **Consulter l'index** ».

Ce module est dédié à l'apprentissage du vocabulaire de la vie de tous les jours à partir d'animations multimédia authentiques.

Le module de vocabulaire est proposé pour cinq niveaux d'apprentissage en anglais et néerlandais (de A1 à C1) et pour trois niveaux d'apprentissage en allemand et français (de A1 à B1).

- Le **niveau débutant (A1)** s'adresse aux personnes n'ayant aucune ou très peu de connaissance de la langue. La matière se compose de sujets élémentaires d'utilisation quotidienne. Le niveau A1 est divisé en trois sousniveaux comprenant chacun une série de leçons adaptées : **Initiation (A1-)**, **Débutant (A1) et Faux débutant (A1+).**
- Le **niveau élémentaire (A2)** est proposé aux apprenants qui souhaitent approfondir les 700 mots et expressions les plus fréquents de la langue. Les sujets traités sont de type utilitaire (socialiser, parler de sa famille, demander le chemin, téléphoner, ..).
- Le niveau intermédiaire (B1) couvre environ 400 mots qui complètent les mots du niveau A2. Les sujets traités sont essentiellement de type utilitaire mais ils sont traités de manière plus approfondie qu'au niveau précédent (la santé et le bienêtre, la nourriture et les boissons, la vie à la maison, les voyages et les transports, le shopping).
- Le **niveau intermédiaire fort (B2)** couvre 800 mots et expressions courantes. On considère généralement que l'on peut s'exprimer valablement dans les situations générales si l'on possède activement 2.000 mots ou expressions dans son registre oral, soit le total des mots du niveau A2, B1 et B2.
- Le **niveau avancé (C1)** s'adresse aux personnes qui souhaitent acquérir de l'aisance et de la précision dans la langue en enrichissant considérablement leur registre lexical et idiomatique (600 items supplémentaires).

Les sujets traités sont liés à la vie quotidienne, sociale, politique et à l'actualité (l'environnement, les médias, la criminalité, etc.).

#### 3.2. Choisir une leçon

Vous pouvez maintenant sélectionner une leçon de votre choix parmi les thématiques proposées en cliquant sur « Démarrer la leçon ».

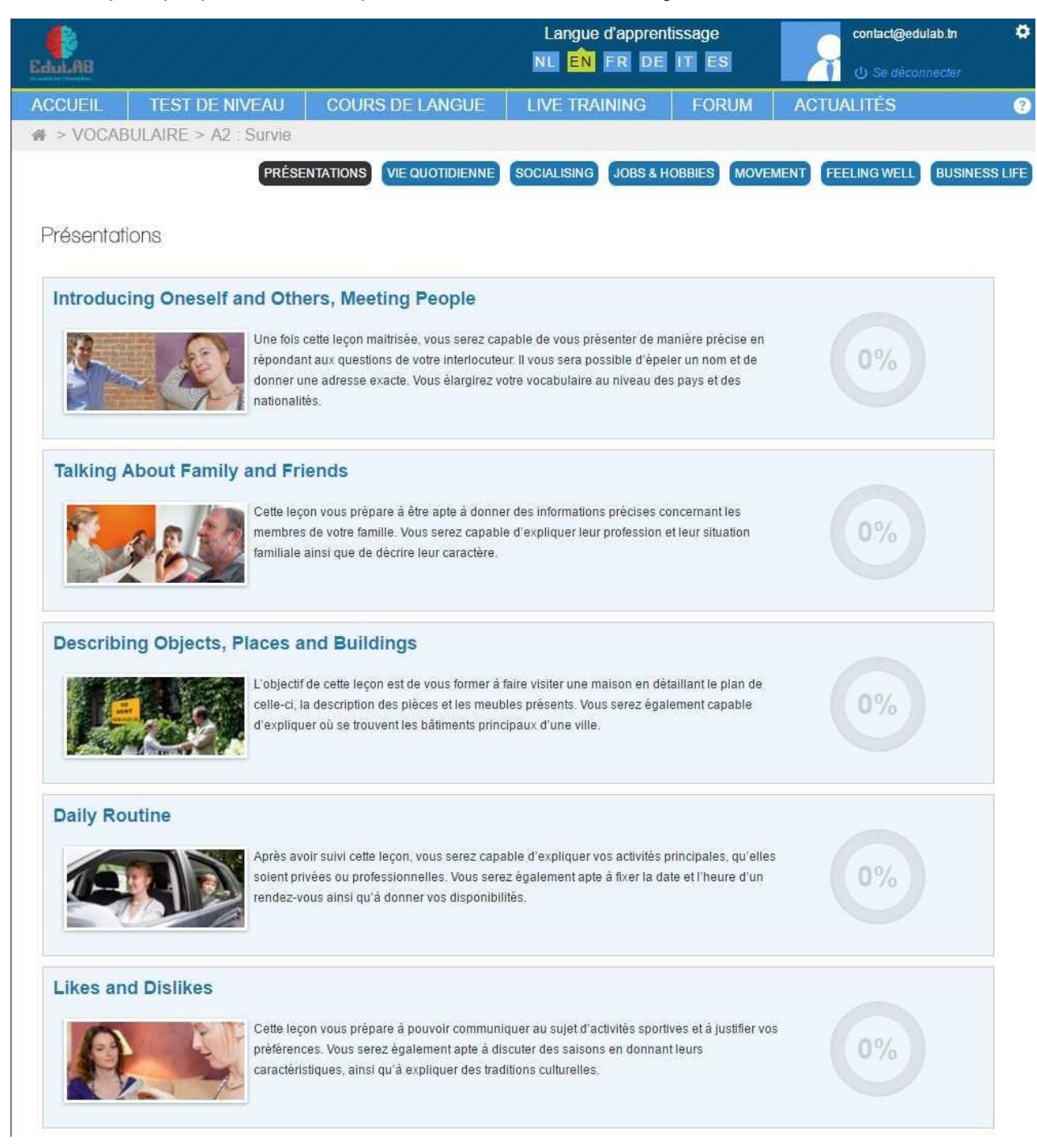

#### Chaque leçon est composée de plusieurs éléments :

- une ou plusieurs **parties** composées d'une **animation** et d'une **série d'exercices** qui s'y rapportent. L'animation vous permet d'afficher des soustitres dans la langue étudiée et sa traduction en français.
- une rubrique vocabulaire reprenant l'ensemble des mots et expressions clés de la leçon
- un test récapitulatif portant sur l'ensemble du vocabulaire de la leçon

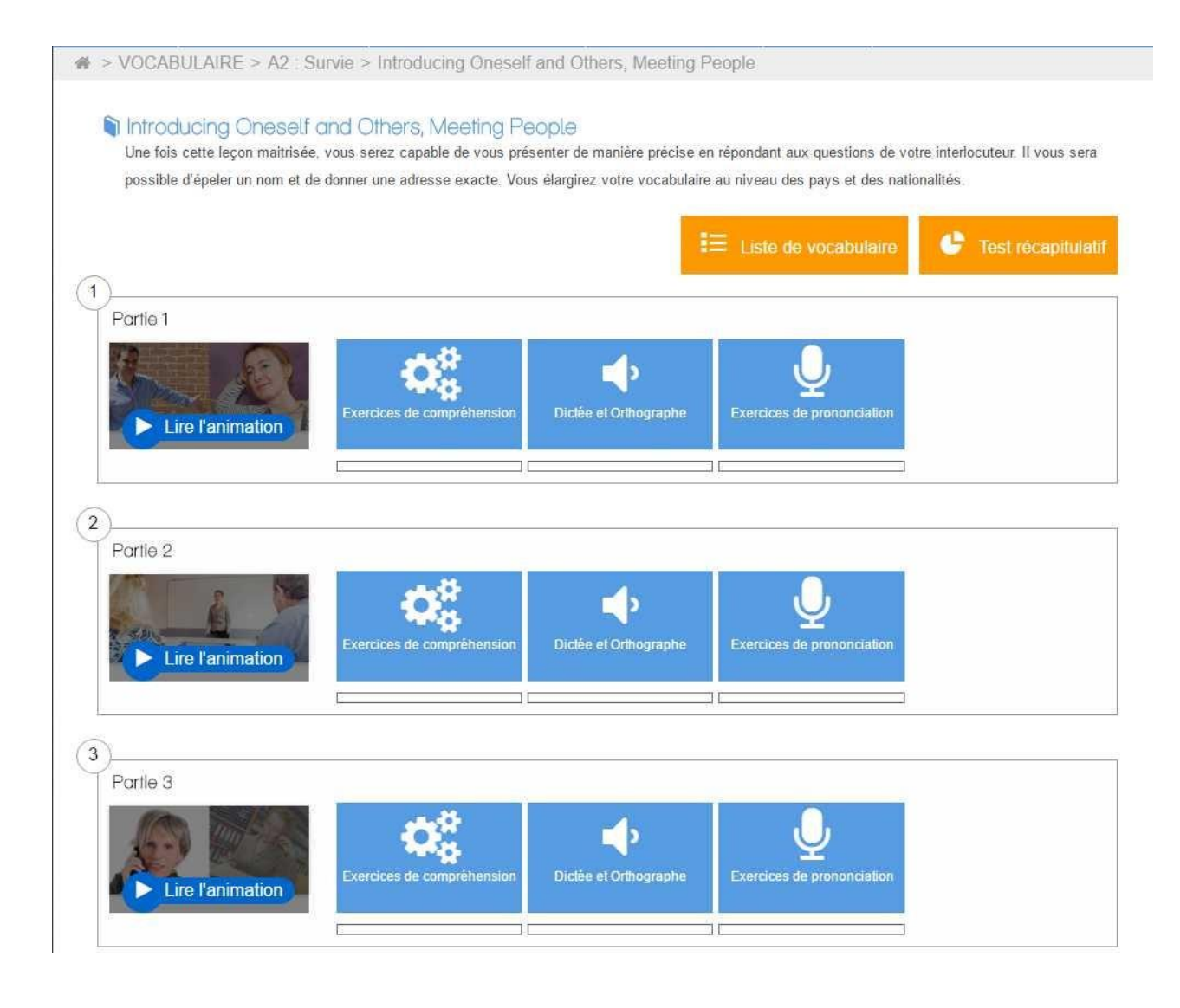

#### 3.3. Etudier une leçon

Vous êtes maintenant arrivé au cœur de la méthode Altissia.

#### 3.3.1. La (ou les) animation(s)

En entrant dans une leçon, vous vous trouvez automatiquement devant le lecteur qui propose des animations multimédias en contexte dans lesquelles les mots et expressions clés sont mis en évidence. C'est par là que nous vous conseillons de commencer.

Chaque leçon vous propose **une ou plusieurs animations** auxquelles vous pouvez accédez en cliquant sur « Partie 1 », « Partie 2 », etc. Elles sont classées par ordre pédagogique de difficulté. Nous vous conseillons donc de les étudier dans l'ordre. Le numéro de l'animation est indiqué dans le titre de la leçon

Le lecteur vous permet de **regarder et d'écouter** l'animation à votre aise et de vous **immerger dans la langue** avec les « native speakers » ; selon votre niveau et votre style d'apprentissage, vous pouvez décider d'afficher le texte, la traduction, ou aucun des deux. Vous pouvez introduire une pause entre les séquences si vous estimez que cela va trop vite pour vous grâce au bouton

« vitesse ». N'hésitez pas à cliquer sur les mots mis en évidence pour afficher les fiches de vocabulaire.

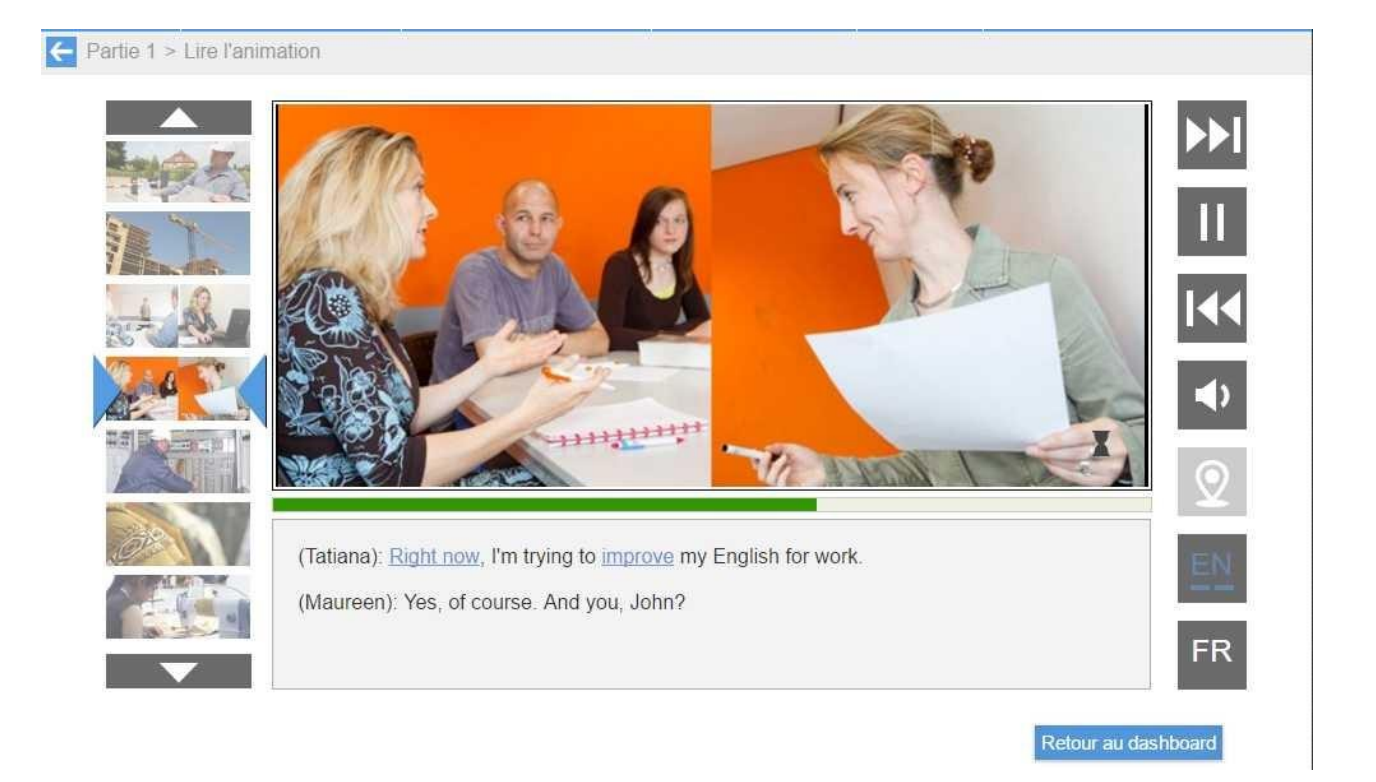

#### 3.3.2. Les exercices

A chaque animation correspond une série d'exercices qui vous permettent de vous entraîner sur le vocabulaire de cette animation.

3 types d'exercices sont à votre disposition pour chaque animation :

« **Dictée et orthographe** », comprenant des exercices axés sur la dictée et l'orthographe des mots clés de l'animation.

Des « **Exercices de compréhension** » qui portant sur la compréhension et l'utilisation des mots clés de l'animation.

Des « **Exercices de traduction** » portant sur la traduction du vocabulaire, à partir du français, des mots clés de l'animation.

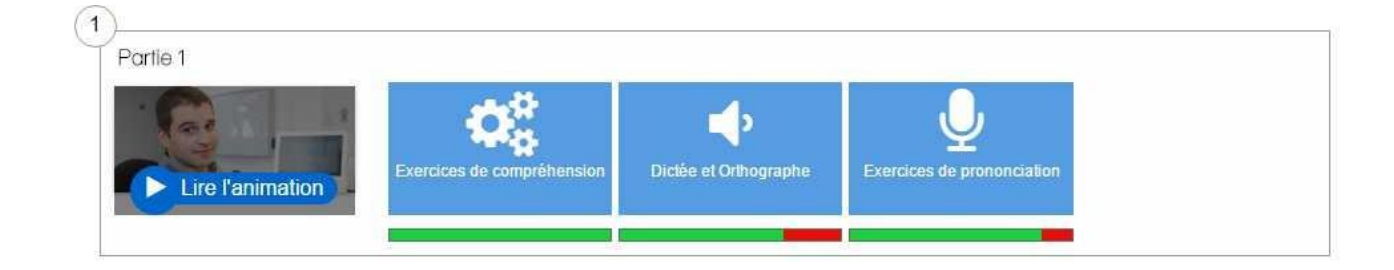

#### 3.3.3. Vocabulaire

Dans chaque leçon, vous pouvez **consulter la liste de vocabulaire** à tout moment en cliquant sur l'onglet « **Vocabulaire** ».

|   |     |             |           | Red   | chercher             | 🔻 🖶 (               | JI 🕓 |
|---|-----|-------------|-----------|-------|----------------------|---------------------|------|
| 2 | ()) | Nature      | 🗸 🖓 angla | ais 🔺 | français             | ¢                   |      |
|   | 4   | conjunction | because   | 9     | parce que, car       |                     | •    |
|   | 4   | preposition | behind    | 0,    | derrière             |                     |      |
|   | 4   | noun        | board     | Q     | tableau              |                     | =    |
|   | 4   | noun        | colleague | 0,    | collègue             |                     |      |
|   | 4   | expression  | come in   | 9     | entrez, entre        |                     |      |
|   | 4   | noun        | company   | 0,    | société, entreprise  |                     |      |
|   | 4   | n.          | computer  | 9     | ordinateur           |                     |      |
|   | 4   | n.          | contract  | ۵,    | contrat (le)         |                     |      |
|   | 4   | verb        | create    | 9     | créer                |                     |      |
|   | 4   | noun        | customer  | 0,    | client               |                     |      |
|   | 4   | expression  | deal with | 9     | s'occuper de         |                     | _    |
|   | 4   | n.          | employee  | 0,    | employé, employée,   | employés, employées |      |
|   | 4   | noun        | equipment | Q     | matériel, équipement |                     |      |
|   | 4   | pronoun     | everyone  | Q     | tout le monde        |                     | •    |

Devant vous, le vocabulaire présente la **liste des mots et des expressions** que vous allez graduellement maîtriser par de nombreux exercices de compréhension, vocabulaire, dictée et prononciation.

Nous vous conseillons de **parcourir cette liste** pour vous familiariser avec la signification de certains mots et avec leur prononciation.

En cliquant sur un mot, vous faites apparaître la **fiche de vocabulaire** de ce mot, contenant des explications complémentaires. Cliquez sur le haut-parleur pour écouter le mot ou la phrase exemple dans laquelle il est utilisé.

Le **statut de chaque mot**, indiqué devant celui-ci, est déterminé par vos résultats au test récapitulatif de la leçon.

- Un « v » vert indique que le mot est connu
- Une croix rouge indique que le mot n'est pas connu
- o Le carré reste blanc si le mot n'a pas encore été testé

Vous pouvez remettre vos scores à zéro en cliquant sur le lien prévu à cet effet en haut à droite de la liste.

En cliquant sur l'imprimante, vous obtiendrez une liste de vocabulaire au format PDF que vous pourrez facilement imprimer.

En cliquant sur le pictogramme (  $\checkmark$  ) dans le titre d'une colonne, vous pouvez cacher ou afficher la colonne sélectionnée afin de faciliter votre apprentissage.

#### 3.3.4. Le test récapitulatif

Ecrivez les mots manquants.

Le test récapitulatif vous permet de tester votre connaissance du vocabulaire de la leçon, toutes parties confondues.

Vous pouvez choisir le **nombre de mots** sur lequel vous désirez vous tester. Le système ne vous interrogera que sur des mots non vus ou des mots pour lesquels vous avez donné une réponse incorrecte lors d'un test précédent.

A la fin du test, vous obtiendrez un tableau récapitulatif de votre score et vous serez ensuite redirigé vers la liste de vocabulaire où le statut de chaque mot sera indiqué devant celui-ci.

| I'm happy. The house has a big garden.<br>Je suis très heureux.La maison a un très grand jardin.                   | Ŷ                    |
|----------------------------------------------------------------------------------------------------|----------------------|
| They often   English. I sometimes   about my job.     Ils parlent souvent anglais.Je parle parfois de mon travail. | ç                    |
| I work from home.<br>Je travaille loin de chez moi.                                                                | ę                    |
| You have a beautiful .   Tu as un très beau collier.                                                               | Ç                    |
|                                                                                                    | Page 1 of 3 Continue |

### 4. Module « Grammaire »

#### 4.1. Présentation

Le cours de grammaire vous aidera à comprendre et à maîtriser les règles grammaticales par une méthode pédagogique en spirale très efficace. Chaque règle est introduite progressivement, revue à plusieurs reprises et transférée dans l'ensemble de la matière étudiée.

Ce canevas doit conduire à l'assimilation et à la fixation en profondeur de la grammaire dans des contextes de communication.

L'accès au cours de grammaire se fait à l'aide du menu principal. La découpe en niveaux varie en fonction de la langue étudiée.

#### 4.2. Choisir une leçon

Choisissez votre niveau, ensuite la section grammaticale que vous souhaitez approfondir. Vous vous trouverez devant le tableau de progression où vous aurez une vue claire de la structuration de la matière en leçon.

Chaque leçon est composée de plusieurs règles suivies d'exercices et parfois d'exercices de révision. Les feuilles représentent les règles tandis que les boules représentent les pages d'exercices. Ces boules se colorent de rouge et de vert en fonction du dernier résultat obtenu à l'exercice considéré.

Pour progresser efficacement dans une leçon, nous vous conseillons de suivre l'ordre proposé dans le menu.

| Vous etes ici : Accueil > Grammaire                                 |
|---------------------------------------------------------------------|
| Cammaire                                                            |
| Le verbe (1) Le verbe (2) Nom, adjectif, La phrase et le paragraphe |
| Prétest Score: 5%                                                   |
| Ve 'present tense' (A1)                                             |
|                                                                     |
|                                                                     |
| > Le 'past tense' (A2) Score: 0%                                    |
| Le 'present perfect tense' (B1)                                     |
| Les formes du futur (A2) Score: 5%                                  |
| Le premier conditionnel et l'impératif (A2)                         |
| Synopsis des formes contractées (A2)                                |
| Conclusions générales sur la formation des temps (B1)               |
| Posttest Score: 7%                                                  |
| C Effacer tous les scores                                           |

# 5. Module « Points de vue »

#### 5.1. Présentation

"Points de vue" est un cours vidéo exclusif pour apprendre à exprimer vos idées et à développer une argumentation convaincante en langue étrangère.

Toutes les situations d'apprentissage sont centrées sur la vie réelle. Vous entendez et apprenez les expressions utilisées quotidiennement par les locuteurs natifs pour parler de sujets concrets comme l'horaire flottant, le travail à domicile, l'importance de la politique, la problématique des statuts de travail etc.

Grâce à cette méthode pratique et efficace, vous pouvez apprendre rapidement ce qui vous est nécessaire.

Niveaux : Intermédiaire fort (B2) à Avancé (C1)

#### 5.2. Choisir et étudier une leçon

Après avoir choisi un sujet particulier dans la liste, le lecteur vidéo apparaît à l'écran.

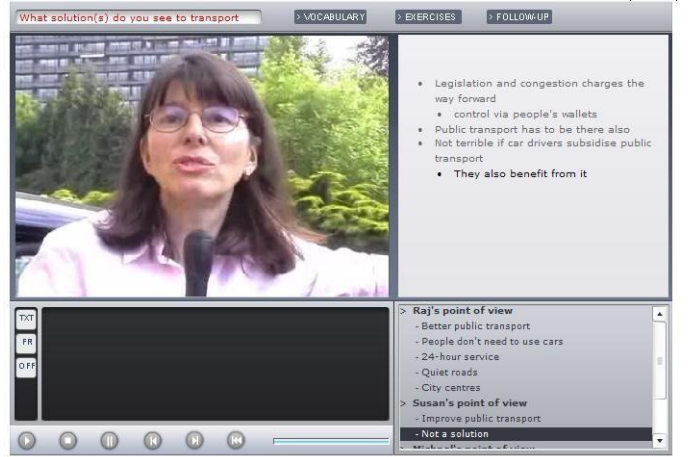

Nous vous conseillons de procéder de la façon suivante :

#### Regardez la vidéo

Cette phase constitue la base de votre apprentissage. Ecoutez la voix des locuteurs natifs, laissez-vous progressivement immerger en suivant votre propre style d'apprentissage : écoute continue ou séquentielle, avec ou sans affichage du texte et/ou de la traduction.

#### Consultez le vocabulaire

Cliquez sur « Vocabulaire ». La liste des mots principaux apparaît avec les traductions.

#### Vérifiez votre compréhension

Cliquez sur « Exercices » et résolvez les exercices de compréhension et de vocabulaire se rapportant à la vidéo que vous venez de parcourir.

#### Exprimez-vous sur le sujet traité

Cliquez sur « Follow-up » pour trouver les questions de discussion proposées se rapportant au sujet traité. Un débat ou une discussion peuvent ensuite être organisé avec votre professeur si vous disposez d'un tutorat ou coaching.

# 6. Langue des affaires

#### 6.1. Réunions et négociations

Ce cours est axé sur le langage des réunions et négociations : l'accent est clairement mis sur l'acquisition et l'automatisation de phrases-clés nécessaires pour bien communiquer dans les réunions et négociations ainsi que sur l'amélioration de la compréhension à l'audition.

Vous pouvez accéder à ce cours via le menu principal. Choisissez ensuite votre niveau puis une leçon parmi celles proposées.

Le schéma pédagogique est similaire à celui proposé dans le module de vocabulaire. Vous trouverez donc rapidement votre chemin.

Niveaux : Intermédiaire fort (B2) à Avancé (C1)

#### 6.2. Vidéos métiers

Ces cours vidéo sont donnés par des spécialistes parlant leur langue maternelle et traitant de sujets spécialisés de la vie des entreprises : franchising, import-export, gestion des ressources humaines, marketing etc.

L'objectif ici est d'apprendre la langue à partir d'un contenu métier spécifique.

Le schéma pédagogique des leçons est identique à celui du cours « Points de vue ».

Niveau : Avancé (C1), disponible pour les cours de français et de néerlandais.

#### 6.3. Correspondance commerciale

Notre outil de correspondance commerciale vous permettra de mieux rédiger votre courrier commercial, par exemple de répondre à une demande de renseignements, faire un rappel de paiement, réserver des infrastructures hôtelières, solliciter un emploi, etc...

Les contenus sont accessibles via une table de matières ainsi qu'un index de motsclés.

Il vous reste à transférer les phrases et lettres modèles dans votre messagerie électronique ou votre traitement de textes et le tour est joué !

Niveaux : Elémentaire (A2) à Avancé (C1)

# 7. Actualités

En cliquant sur l'onglet Actualité, vous accéderez à « l'article du jour » et à « la vidéo du jour ». Ces deux documents, accompagnés d'exercices, vous permettront d'améliorer votre compréhension écrite ou orale tout en suivant l'actualité dans la langue étudiée.

Niveaux : Intermédiaire (B1) à Avancé (C1)

Si vous avez **besoin d'aide**, nous vous conseillons de contacter le help desk à partir de votre page d'accueil personnelle.

Nous vous souhaitons un excellent apprentissage avec ALTISSIA !

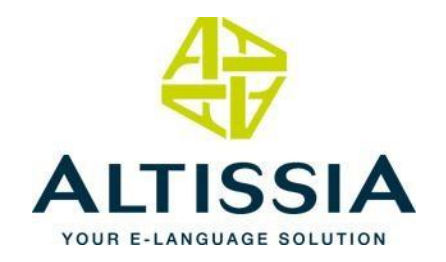

Pour de plus amples renseignements, veuillez nous contacter:

E-mail: contact@edulab.tn

**Tél:** +216 27 280 780

Site web: www.edulab.tn

**Adresse:** 8, Rue Mohamed BADRA, 4éme étage, Bureau A15 - 1073 Montplaisir, Tunis, Tunisie